# 返却期限日の確認と 貸出期間の延長

学部学生向け 北大蔵書目録

## 北海道大学蔵書目録

| 蔵書目録トップ                                             | 附属図書館        | 化海道    | 道大学HP       |                           |       |              |            |          | 入力補 |
|-----------------------------------------------------|--------------|--------|-------------|---------------------------|-------|--------------|------------|----------|-----|
| ⊞資料一覧(新着/資料                                         | 種別)          | 北海道大学  | CiNii Books | CiNii Articles            | JAIRO | 春空文庫(NDLサーチ) | NDLデジタル化資料 | WorldCat |     |
|                                                     |              | 簡易検索   | 洋細検索        | ,                         |       |              | /          |          |     |
| に力資料ナーダへース@<br>データベース@                              | 흜            |        |             | /                         |       |              | 検索         | クリア      |     |
| ⊞ 教員による推薦図書                                         |              | ☑ 部分一致 | X検索も同時に     | 行う                        |       |              |            |          |     |
| レファレンス質問申込書<br>(北大構成員限定)@                           | ;            |        |             |                           |       |              |            |          |     |
| 海外大学出版局<br>電子書籍トライアル図                               |              |        |             |                           |       |              |            |          |     |
| 学外からはリモートアクセス<br>利用できます(北大構成員                       | くで<br>限定)    |        |             |                           |       |              |            |          |     |
|                                                     |              |        |             |                           |       |              |            |          |     |
| 図書館webリービス図<br>貸出・予約状況の照会,文<br>込み,図書購入申込み等(<br>員限定) | 献複写申<br>北大構成 |        |             | $\boldsymbol{\mathbb{A}}$ |       |              |            |          |     |
|                                                     |              |        |             |                           |       |              |            |          |     |

### 現在借りている資料の返却期限日の確認と貸出期間の 延長は、「図書館Webサービス」から行うことができます。

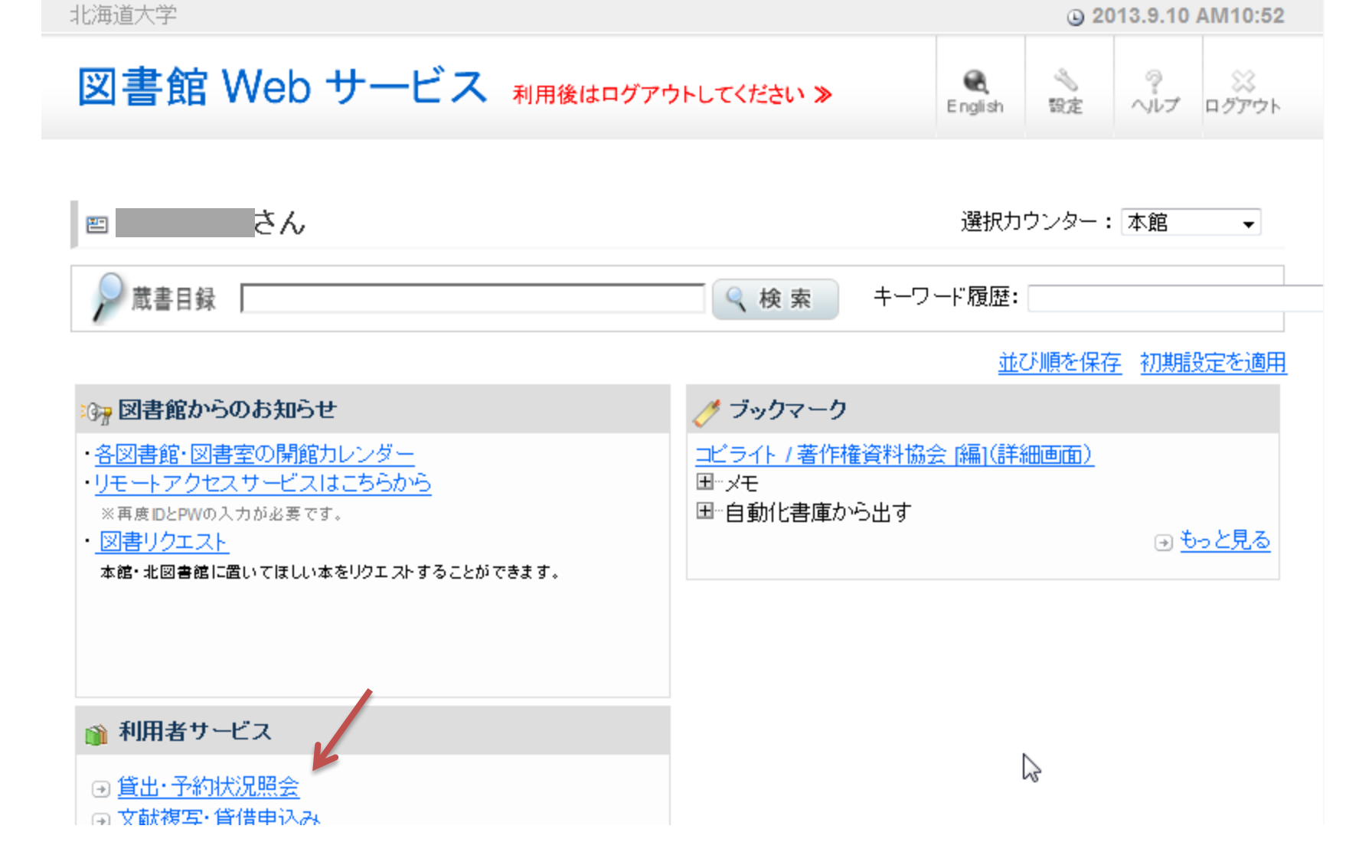

ログイン後、「貸出・予約状況照会」をクリックしてください。

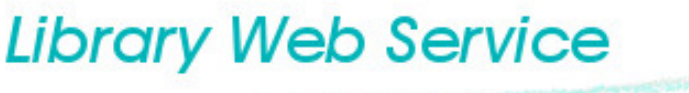

and and an and the second of the second second second second second second second second second second second s

#### 別ウィンドウ/別タブで表示されます

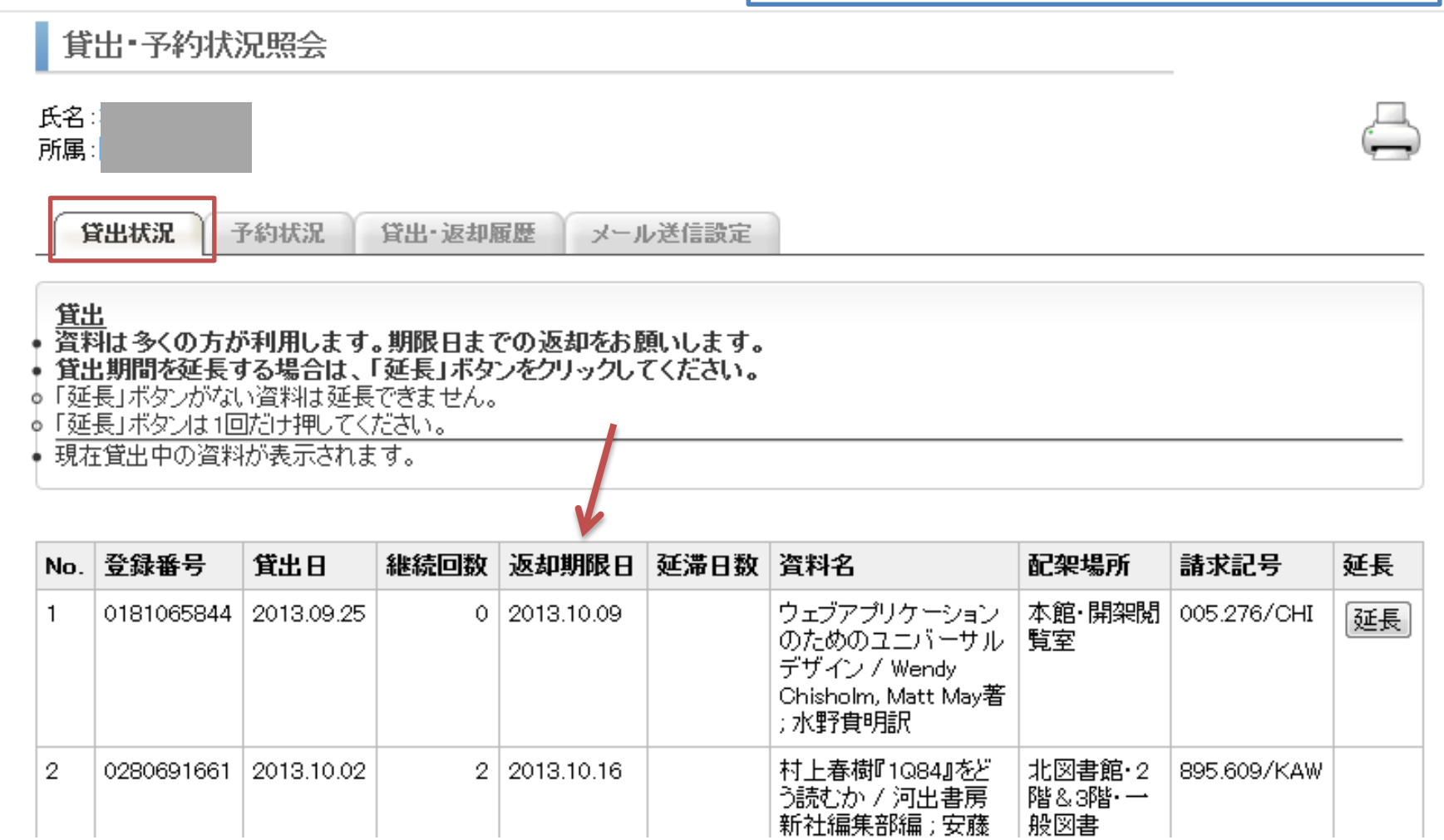

### 「貸出状況」タブで、現在借りている資料の一覧と返却期 限日を見ることができます。

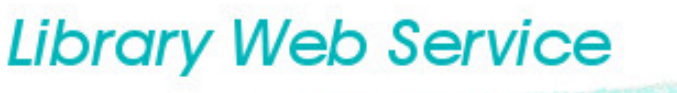

and an and the state of the same hand a second second

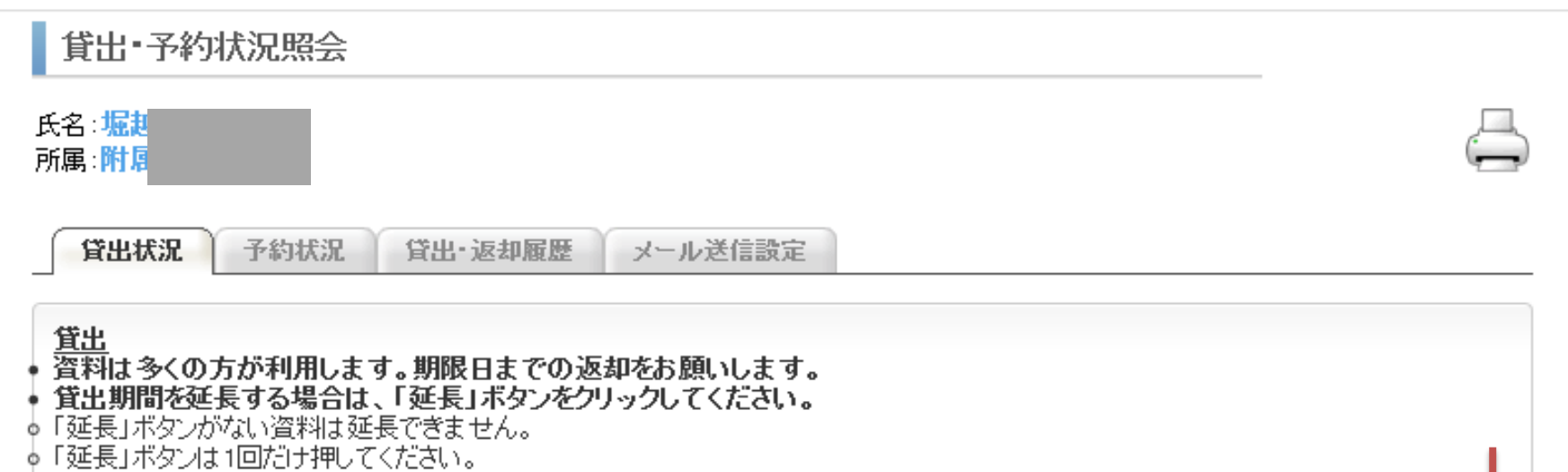

• 現在貸出中の資料が表示されます。

| No. | 登録番号       | 貸出日        | 継続回数 | 返却期限日      | 延滞日数 | 資料名                                                                         | 配架場所                    | 請求記号        | 延長 |
|-----|------------|------------|------|------------|------|-----------------------------------------------------------------------------|-------------------------|-------------|----|
| 1   | 0181065844 | 2013.09.25 | 0    | 2013.10.09 |      | ウェブアプリケーション<br>のためのユニバーサル<br>デザイン / Wendy<br>Chisholm, Matt May著<br>; 水野貴明訳 | 本館·開架閲<br>覧室            | 005.276/CHI | 延長 |
| 2   | 0280691661 | 2013.10.02 | 2    | 2013.10.16 |      | 村上春樹『1Q84』をど<br>う読むか / 河出書房<br>新社編集部編 ; 安藤                                  | 北図書館・2<br>階&3階・一<br>般図書 | 895.609/KAW |    |

貸出期間の延長は「延長」ボタンをクリックします。

## ※次の場合は延長できません。

- 延長したい資料がすでに返却期限日を過ぎている
- 次の貸出予約が入っている 「<sup>延長」ボタン自体が表示されません</sup>
- 延長回数の上限まですでに延長している
- 延長したい資料は返却期限日の前だが、同じ館から借りてい

る他の資料で返却期限日を過ぎているものがある

- ペナルティ期間中 「延長」ボタンは表示されますが、 クリックするとエラー表示が出ます
- 延長しても返却期限日が変わらないか、より短くなる場合

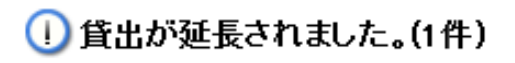

| No  | 꺌엶굝믄            | 做中口        | 維結同数         | ;反;#0#868, CD | 3 | 1.第日教 | <b>盗职</b> 夕                                                                 | 起物性的         | 誌歌詞是         | <b>新</b> 毛 |
|-----|-----------------|------------|--------------|---------------|---|-------|-----------------------------------------------------------------------------|--------------|--------------|------------|
| NO. | 豆が田ク            | 月山口        | THE TRUE DAY |               | 2 |       | 具档台                                                                         | 記本物の         | 胡小心ク         | XEIX       |
| 1   | 0181065844      | 2013.10.02 | 1            | 2013.10.16    |   |       | ウェブアプリケーション<br>のためのユニバーサル<br>デザイン / Wendy<br>Chisholm, Matt May著<br>; 水野食明訳 | 本館·開架閲<br>覧室 | 005.276/CHI  | 延長         |
| ~   | 0.000.000 d.00d |            | _            |               |   |       | ++   ±+±R+~~+*!"                                                            | ு குகனாட     | 005 000 070U |            |
|     |                 |            |              | <b>N</b>      |   |       |                                                                             |              |              |            |

Ν

延長すると…

- 貸出日 → 延長手続きをした日
- 継続回数 → 1回増加
- 返却期限日 → 延長手続きした日にその資料を借りたとき と同じ期限日

と設定されます

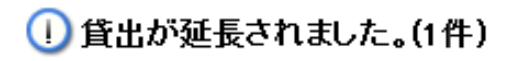

| No. | 登録番号       | 貸出日        | 継続回数 | 返却期限日      | 延滞日数 | 資料名                                                                         | 配架場所         | 請求記号        | 延長 |
|-----|------------|------------|------|------------|------|-----------------------------------------------------------------------------|--------------|-------------|----|
| 1   | 0181065844 | 2013.10.02 | 1    | 2013.10.16 |      | ウェブアプリケーション<br>のためのユニバーサル<br>デザイン / Wendy<br>Chisholm, Matt May著<br>; 水野食明訳 | 本館·開架閲<br>覧室 | 005.276/CHI | 延長 |
| ~   |            |            | 1    |            |      | ╪╪╶╽╶╧╼╪╝╔╺╺╲┑╸╸┿╲╙                                                         | JI.IIII      |             |    |

延長回数の上限は、本館・北図書館の場合

開架資料: 2回

書庫資料: 4回 です。

「継続回数」がすでにこの回数になっている場合は延長できません。

一度返却して棚に並ぶのを待ってから、再度ご利用ください。

# 返却期限日の確認と 貸出期間の延長

学部学生向け 北大蔵書目録